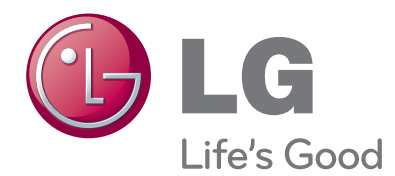

### MANUAL DEL USUARIO CUADRO DE MEDIOS INALÁMBRICO

Antes de utilizar el equipo, lea este manual con atención y consérvelo para consultarlo cuando lo necesite.

### CONTENIDO

#### PREPARATIVOS

| Accesorios                                            | 3 |
|-------------------------------------------------------|---|
| CONTROLES DEL PANEL FRONTAL4                          | ŀ |
| INFORMACIÓN DEL PANEL POSTERIOR5                      | 5 |
| INFORMACIÓN del panel lateral5                        | 5 |
| Dispositivo de seguridad inalámbrico6                 | ò |
| Conexión a TV6                                        | ò |
| Colocación del dispositivo de seguridad inalámbrico 7 | 7 |
| TAPA POSTERIOR PARA ORGANIZACIÓN DE                   |   |
| CABLES                                                | 3 |
| Conexión del adaptador CA/CC de 12 V8                 | 3 |
| Ubicación óptima para la instalación del cuadro       |   |
| de medios inalámbrico9                                | ) |
| Problemas de recepción provocados por                 |   |
| interferencias                                        | ) |
| Colocación de IR Blaster10                            | ) |
| Ubicación óptima del dispositivo externo con IR       |   |
| Blaster instalado10                                   | ) |

CONFIGURACIÓN DEL EQUIPO EXTERNO

| Conexión con un cable Component             | 11 |
|---------------------------------------------|----|
| Conexión con un cable HDMI                  | 12 |
| Conexión con un cable HDMI a DVI            | 13 |
| Conexión con un euroconector                | 14 |
| Conexión con un cable RCA                   | 15 |
| Configuración de la salida de audio digital | 16 |
| Conexión con RGB                            | 16 |
| Resolución de visualización admitida        | 17 |

#### CONTROL DE RECEPCIÓN DE TV/ PROGRAMAS

| Encendido del cuadro de medios inalámbric | :018 |
|-------------------------------------------|------|
| tv                                        | 20   |
| Configuración de IR Blaster               | 20   |

#### **APÉNDICE**

| Lista de códigos IR                 | 21 |
|-------------------------------------|----|
| Especificaciones RF                 | 22 |
| Tabla de frecuencias                | 23 |
| ESPECIFICACIONES DEL PRODUCTO       | 24 |
| SOLUCIÓN DE PROBLEMAS               | 24 |
| Aviso de software de código abierto | 26 |

#### Sólo para uso en interiores

Este dispositivo sólo funciona con televisores inalámbricos LCD, LCD LED y de plasma de LG.

Este producto no es compatible con la tecnología 3D.

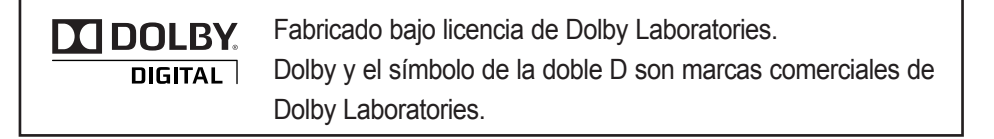

# PREPARATIVOS

### PREPARATIVOS

### ACCESORIOS

Compruebe que con el cuadro de medios inalámbrico se incluyen los siguientes accesorios. Si faltara alguno, póngase en contacto con el distribuidor donde adquirió el equipo.

Su dispositivo puede variar ligeramente con respecto al de la imagen mostrada.

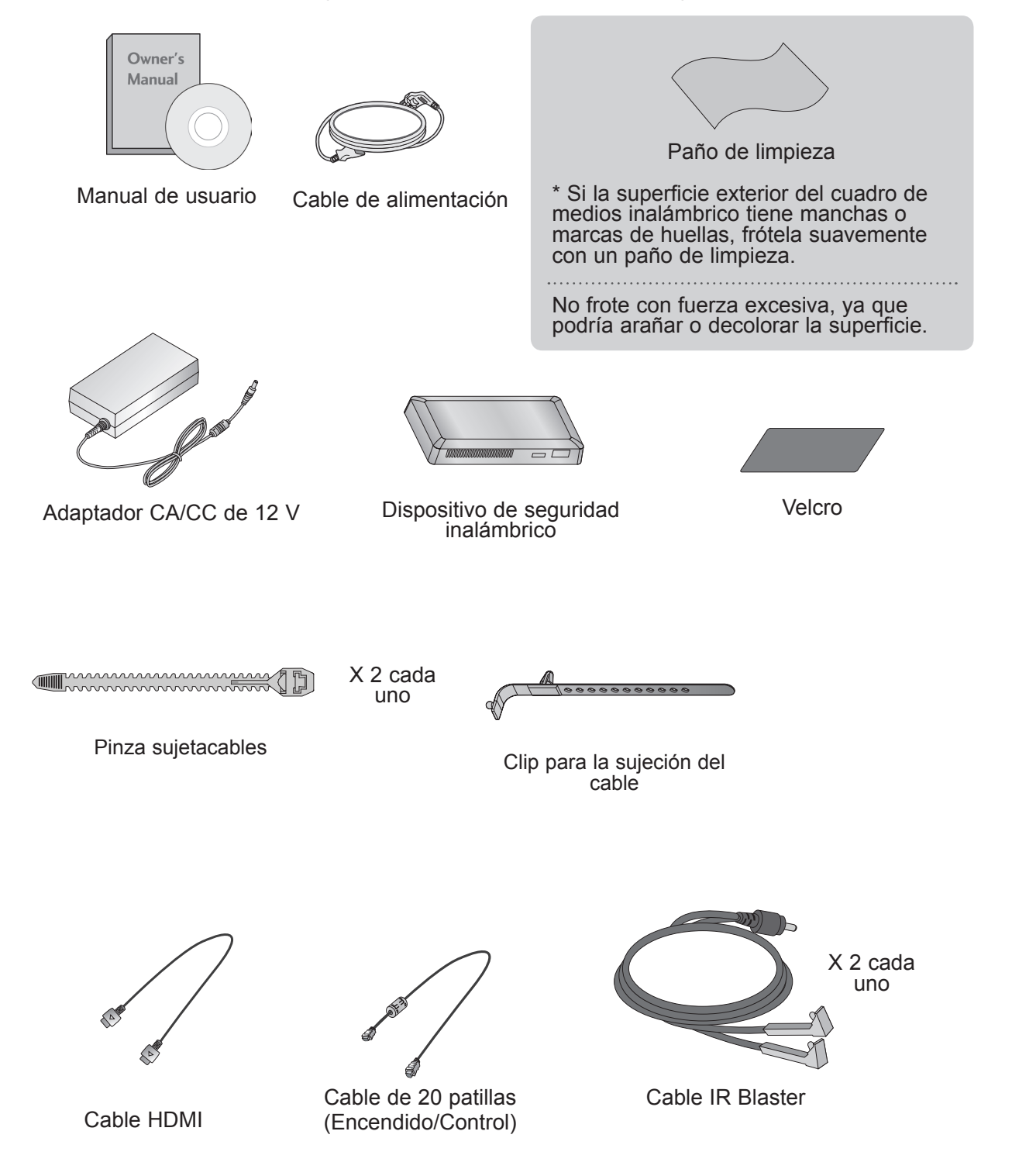

#### PREPARATIVOS

#### **CONTROLES DEL PANEL FRONTAL**

#### 

- ▶ Producto para uso doméstico exclusivo.
- No utilice este producto en instituciones sanitarias ni cerca de instrumental médico, ya que podría causar un mal funcionamiento de este último.
- El dispositivo inalámbrico utilizado con este producto solamente puede configurarse y utilizarse con el mismo.
- Al utilizar el dispositivo externo conectado al cuadro de medios inalámbrico, es posible que algunas funciones del menú TV no funcionen.

#### Su dispositivo puede variar ligeramente con respecto al de la imagen mostrada.

| _ |      | 1   |     |     |     |        |        |        |        | 2        | 3   | 4 |  |
|---|------|-----|-----|-----|-----|--------|--------|--------|--------|----------|-----|---|--|
|   | 🕒 LG | AV1 | AV2 | СОМ | RGB | HDMI 1 | HDMI 2 | HDMI 3 | HDMI 4 | WIRELESS | ტ/I | • |  |
|   |      |     |     |     |     |        |        |        |        |          |     |   |  |

Indicador de la fuente de entrada y botón táctil de ENTRADA Seleccione la fuente de entrada tocando en la misma.

#### Indicador de conexión inalámbrica

Parpadeará mientras intenta establecer la conexión con una red inalámbrica y permanecerá encendido una vez que la conexión se haya establecido.

#### Botón táctil de ENCENDIDO

Al tocarlo, se enciende y apaga el cuadro de medios inalámbrico. Si el botón O'/I (Encendido) del cuadro de medios inalámbrico no está en la posición de encendido, éste no se activará, ni siquiera al encender el televisor. Si el cuadro de medios inalámbrico no está encendido incluso después de encender el televisor, compruebe el botón O'/I (Encendido).

#### Indicador de encendido/en espera

Cuando está en modo de espera se ilumina en rojo. Cuando el cuadro de medios inalámbrico está encendido se ilumina en blanco.

\* LA ETIQUETA DE IDENTIFICACIÓN del cuadro de medios inalámbrico se encuentra en la base del mismo.

### **INFORMACIÓN DEL PANEL POSTERIOR**

Su dispositivo puede variar ligeramente con respecto al de la imagen mostrada.

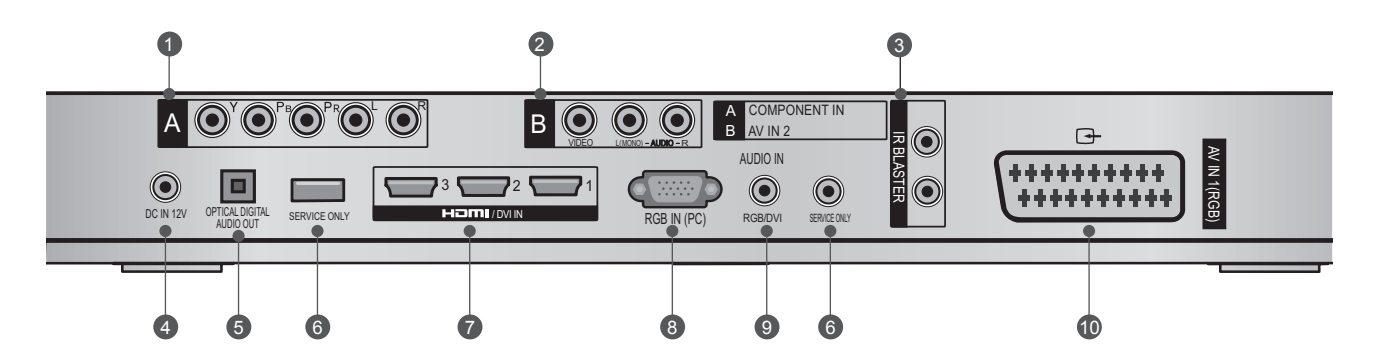

#### Entrada Component

Conecte un dispositivo Component de vídeo/ audio a esta toma.

#### 2 Entrada Audio/Vídeo (AV IN 2)

Conecte la salida de audio/vídeo desde un dispositivo externo a estas tomas.

IR Blaster

Controla dispositivos externos.

Toma para el cable de alimentación de entrada CC de 12 V

El cuadro de medios inalámbrico funciona con alimentación CC de 12 V. Utilice solamente un transformador diseñado para su uso con el mismo.

#### Salida de audio digital óptica

Salida de audio digital óptica para uso con amplificadores.

Nota: este puerto no funciona en modo de espera.

#### **O** PUERTO SÓLO PARA SERVICIO

#### Entrada HDMI/DVI IN

Conexión digital. Compatible con vídeo HD y audio digital. No es compatible con la resolución 480i. Admite el modo de vídeo DVI si se utiliza un adaptador o un cable HDMI a DVI (no incluidos).

#### 8 Entrada RGB IN (PC)

Conexión analógica a PC. Utiliza un cable D-sub de 15 patillas (cable VGA).

#### Intrada AUDIO IN (RGB/DVI)

Conecte el audio de un dispositivo externo.

#### Toma de euroconector (AV IN 1)

Conecte la entrada de la toma de euroconector desde un dispositivo externo a estas tomas.

### **INFORMACIÓN DEL PANEL LATERAL**

Su dispositivo puede variar ligeramente con respecto al de la imagen mostrada.

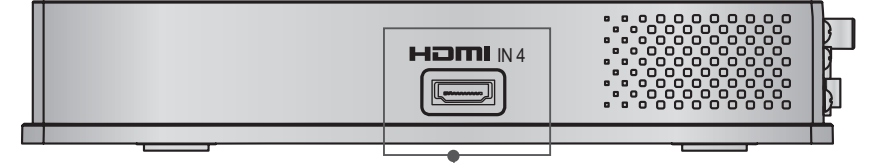

HDMI IN 4 Conexión digital. Compatible con vídeo HD y audio digital. No es compatible con 480i ni 576i.

### PREPARATIVOS

### DISPOSITIVO DE SEGURIDAD INALÁMBRICO

Su dispositivo puede variar ligeramente con respecto al de la imagen mostrada.

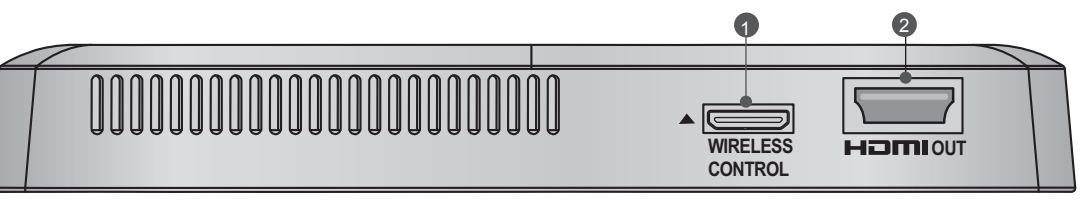

- Puerto de control inalámbrico
   Este puerto sirve para enviar y recibir comandos entre el televisor y el cuadro de medios inalámbrico.
- 2 Puerto de salida HDMI

Este puerto envía las señales de audio y vídeo recibidas desde el cuadro de medios inalámbrico al televisor.

### **CONEXIÓN A TV**

Su dispositivo puede variar ligeramente con respecto al de la imagen mostrada.

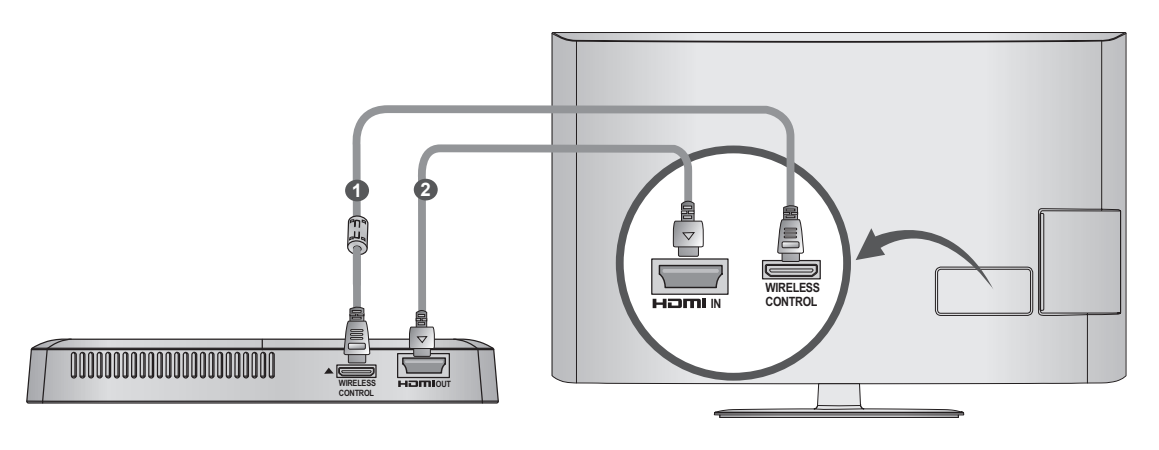

Utilice el cable de 20 patillas suministrado (encendido/control) para conectar el puerto de control inalámbrico del dispositivo de seguridad inalámbrico y el puerto de control inalámbrico del televisor.

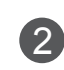

1

Conecte el cable HDMI al televisor y al dispositivo de seguridad inalámbrico.

#### 

- ► Instale el dispositivo de seguridad inalámbrico con el televisor apagado.
- Utilice el conector de control inalámbrico y el cable de 20 patillas solamente para conectar el televisor y el dispositivo de seguridad inalámbricos. Si se utilizan para otros fines, pueden provocar errores o dañar el producto.

#### COLOCACIÓN DEL DISPOSITIVO DE SEGURIDAD INALÁMBRICO

■ El dispositivo de seguridad inalámbrico puede fijarse a la parte posterior del televisor con los materiales incluidos.

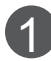

Retire el papel protector de la almohadilla de velcro y fije ésta al televisor como se indica. No es necesario colocarla exactamente en la misma posición, pero deberá encontrarse cerca de las entradas de TV. En el televisor, se indicará la posición recomendada mediante un grabado.

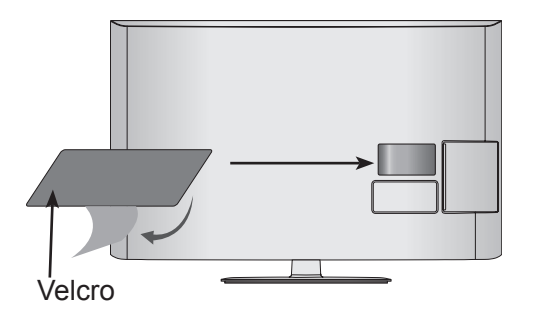

Coloque el dispositivo de seguridad inalámbrico sobre la almohadilla de velcro.

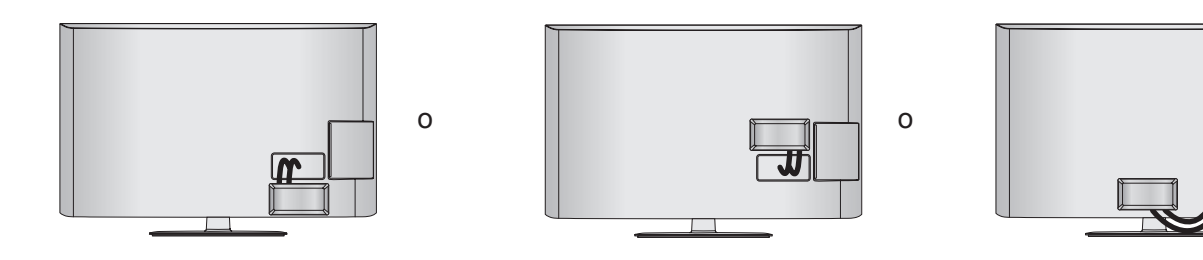

#### 

- La posición de fijación del dispositivo de seguridad inalámbrico puede variar en función del modelo. Compruebe el grabado de la cubierta posterior y coloque el cable según se indica en el grabado.
- Con el cepillo suministrado, limpie la zona donde se colocará la almohadilla de velcro y, a continuación, fije ésta presionando la zona de manera uniforme durante 1 minuto. Al cabo de 10 minutos, fije firmemente el dispositivo de seguridad inalámbrico.
  - Grabado

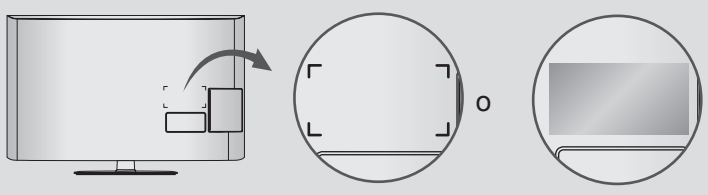

### PREPARATIVOS

#### TAPA POSTERIOR PARA ORGANIZACIÓN DE CABLES

Su dispositivo puede variar ligeramente con respecto al de la imagen mostrada.

ſ

Conecte los cables correctamente. (Consulte las páginas 6 y 7.)

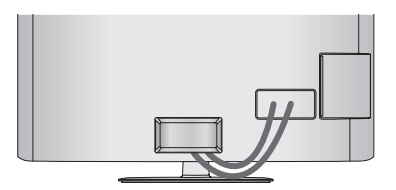

Tras conectar los cables, haga un haz con ellos e instale la **pinza sujetacables** de la manera indicada.

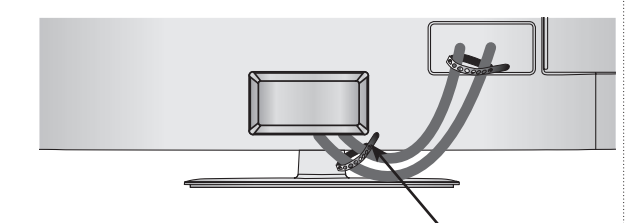

Pinza sujetacables

Instale ahora el clip para la sujeción del cable, que se colocará en la parte posterior del televisor.

NOTA: la posición de colocación del clip para la sujeción del cable en el televisor puede variar en función del modelo.

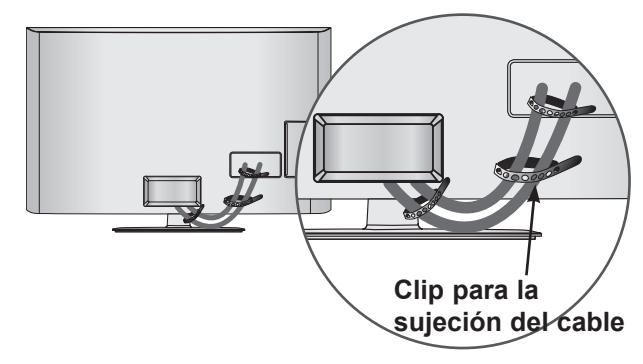

#### 

No utilice el clip para la sujeción del cable para levantar el televisor. Si el televisor se cae, podría provocar daños personales o romperse.

#### CONEXIÓN DEL ADAPTADOR CA/CC DE 12 V

Su dispositivo puede variar ligeramente con respecto al de la imagen mostrada.

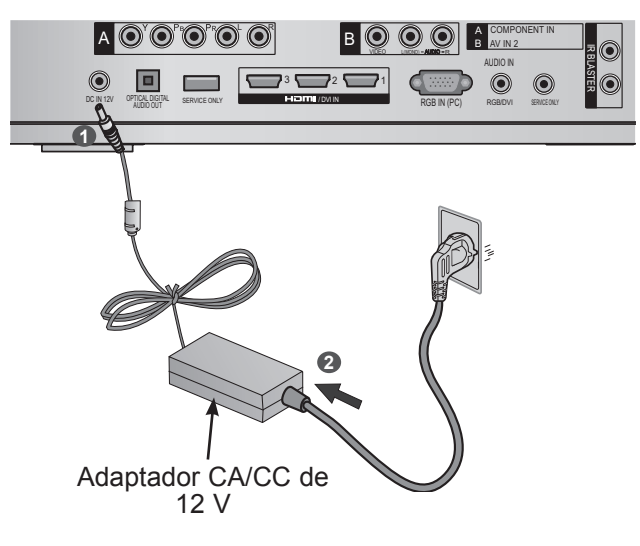

- Conecte el enchufe del adaptador CA/CC de 12 V en la toma de entrada CC correspondiente del cuadro de medios inalámbrico.
- 2 Conecte en primer lugar el cable de alimentación al adaptador CA/CC de 12 V y, a continuación, a la toma de pared.

#### A PRECAUCIÓN

Antes de conectar el enchufe de alimentación del cuadro de medios inalámbrico a una toma de pared, compruebe que el cuadro de medios inalámbrico está conectado al adaptador de alimentación de CA/CC.

#### UBICACIÓN ÓPTIMA PARA LA INSTALACIÓN DEL CUADRO DE MEDIOS INALÁMBRICO

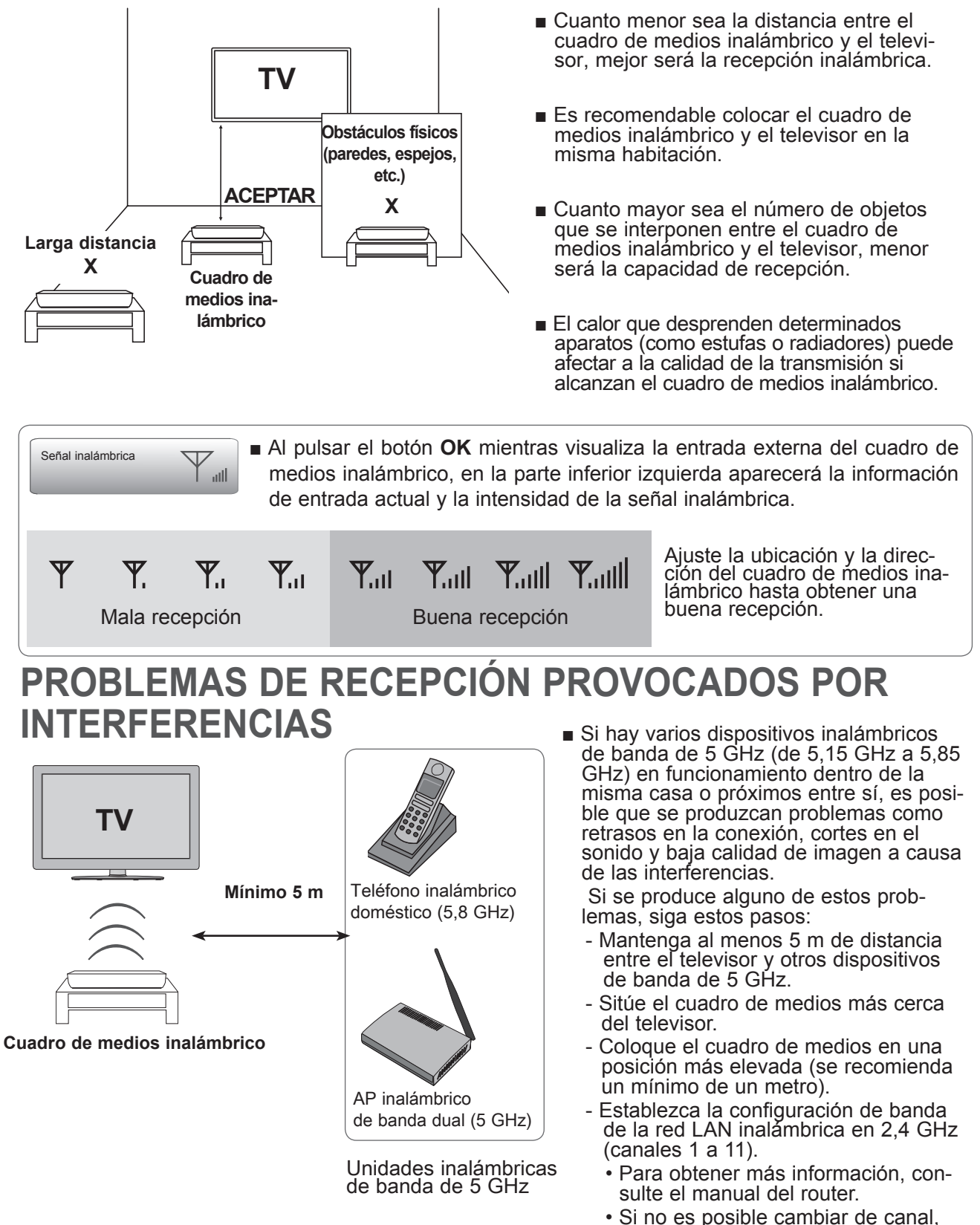

aleje el router del dispositivo de

seguridad inalámbrico.

### PREPARATIVOS

### **COLOCACIÓN DE IR BLASTER**

■ IR Blaster permite al televisor LG controlar dispositivos externos, como un decodificador.

- Conecte el cable IR Blaster suministrado al terminal IR Blaster del cuadro de medios inalámbrico.
- Tras retirar el papel protector del cable IR Blaster, péguelo al dispositivo externo de la manera indicada.

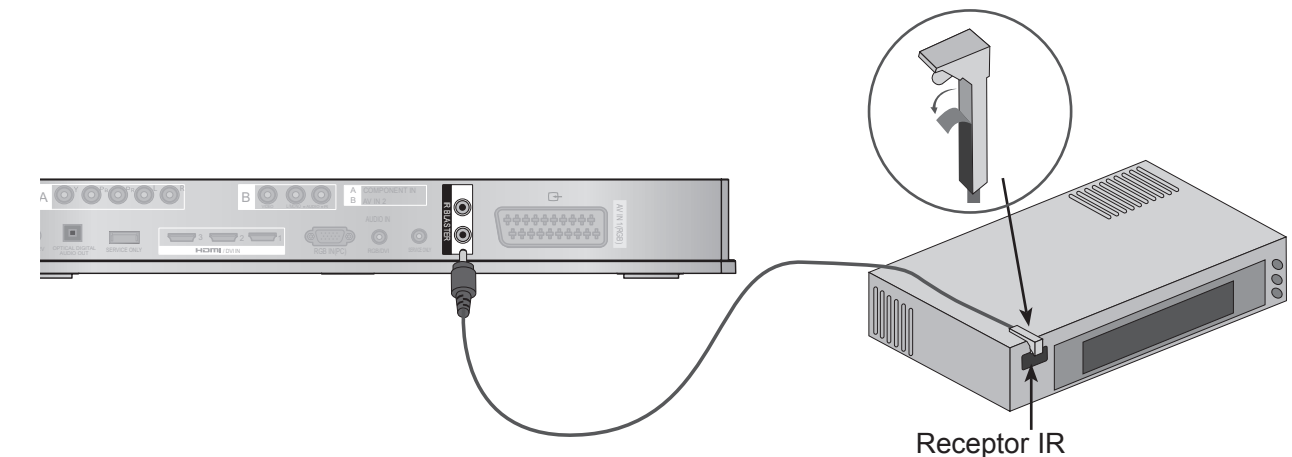

(2)

#### 

Al colocar el sensor de IR Blaster cerca del sensor del mando a distancia del dispositivo externo, puede detectarse mejor la señal.

#### UBICACIÓN ÓPTIMA DEL DISPOSITIVO EXTERNO CON IR BLASTER INSTALADO

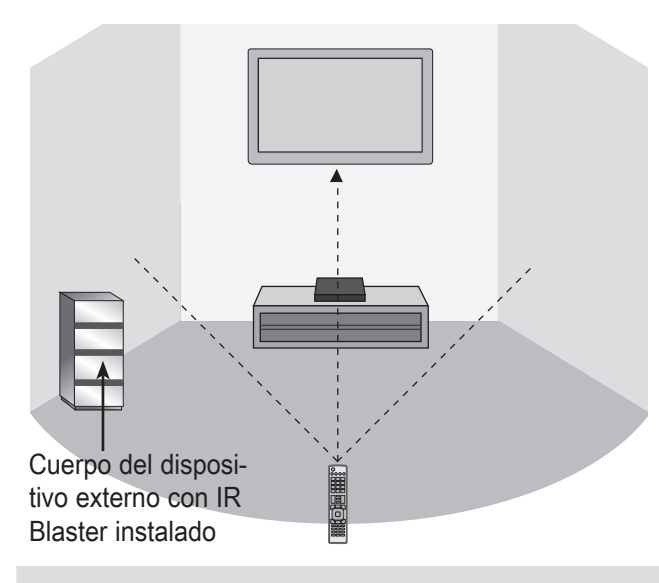

Coloque el dispositivo externo con IR Blaster de manera que no interfiera con la señal del mando a distancia del televisor.

Si el dispositivo externo con IR Blaster recibe la señal del mando a distancia a la vez que el televisor, es posible que no funcione.

#### 

- En función del rendimiento del receptor de infrarrojos, IR Blaster podría no funcionar con algunos dispositivos externos.
- ▶ Podría haber retrasos en el funcionamiento debido a la sensibilidad de la señal inalámbrica.

### **CONFIGURACIÓN DEL EQUIPO EXTERNO**

- Para evitar daños en el equipo, nunca conecte ningún cable de alimentación hasta que no haya terminado de conectar todo el equipo.
- Su dispositivo puede variar ligeramente con respecto al de la imagen mostrada.

### **CONEXIÓN CON UN CABLE COMPONENT**

Conecte las salidas de vídeo (Y. PB. PR) del equipo externo (receptor digital, DVD, etc.) a 1 В los conectores de entrada de vídeo COMPONENT IN que se indican con la etiqueta A en el cuadro de medios inalámbrico. 3 HOMI / DVLIN Conecte la salida de audio del equipo externo (receptor digital, DVD, etc.) a los conectores 2 de entrada de audio COMPONENT IN del cuadro de medios inalámbrico. Encienda el equipo externo. 3 (Consulte el manual del equipo externo para obtener las instrucciones de funcionamiento.) 0 Seleccione la fuente de entrada inalámbrica Component utilizando el botón INPUT 4 (ENTRADA) del mando a distancia del televisor. Consulte el manual de usuario del televisor para obtener información sobre el formato de entrada Component.

#### Puertos de entrada Component

Para obtener una mejor calidad de imagen, conecte el reproductor de DVD a los puertos de entrada Component, tal como se muestra más abajo.

| Puertos Component del<br>cuadro de medios inalámbrico | Y           | Рв                    | PR                                |
|-------------------------------------------------------|-------------|-----------------------|-----------------------------------|
| Puertos de salida de vídeo<br>del reproductor de DVD  | Y<br>Y<br>Y | P₅<br>B-Y<br>Cb<br>Pb | P <sub>R</sub><br>R-Y<br>Cr<br>Pr |

### **CONFIGURACIÓN DEL EQUIPO EXTERNO**

### **CONEXIÓN CON UN CABLE HDMI**

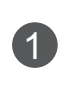

Conecte la salida HDMI del equipo externo (receptor digital, DVD, etc.) al conector HDMI/ DVI IN 1, HDMI/DVI IN 2, HDMI/DVI IN 3 o HDMI IN 4 del cuadro de medios inalámbrico.

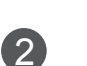

(3)

Encienda el equipo externo.

Seleccione la fuente de entrada **HDMI1** inalámbrica, **HDMI2** inalámbrica, **HDMI3** inalámbrica o **HDMI4** inalámbrica con el botón **INPUT** (ENTRADA) del mando a distancia del televisor. Consulte el manual de usuario del televisor para obtener información sobre el formato de entrada HDMI.

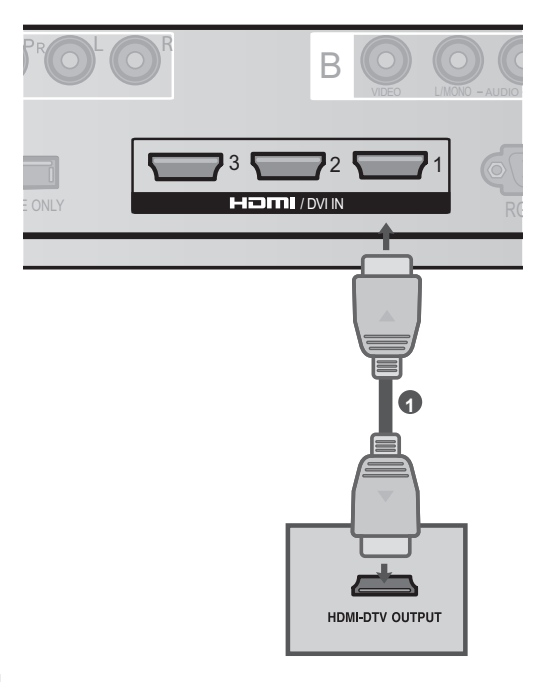

#### 

- El cuadro de medios inalámbrico puede recibir señales de vídeo y audio simultáneamente cuando se utiliza un cable HDMI.
- Si el DVD no es compatible con Auto HDMI, necesitará definir la resolución de salida adecuadamente.
- Asegúrese de que utiliza un cable HDMI de alta velocidad. Si el cable no es HDMI de alta velocidad, es posible que la pantalla parpadee o que no se muestre ninguna imagen. Utilice un cable HDMI de alta velocidad.
- Formato de audio HDMI admitido: Dolby Digital, PCM. El formato de audio DTS no es compatible.

### **CONEXIÓN CON UN CABLE HDMI A DVI**

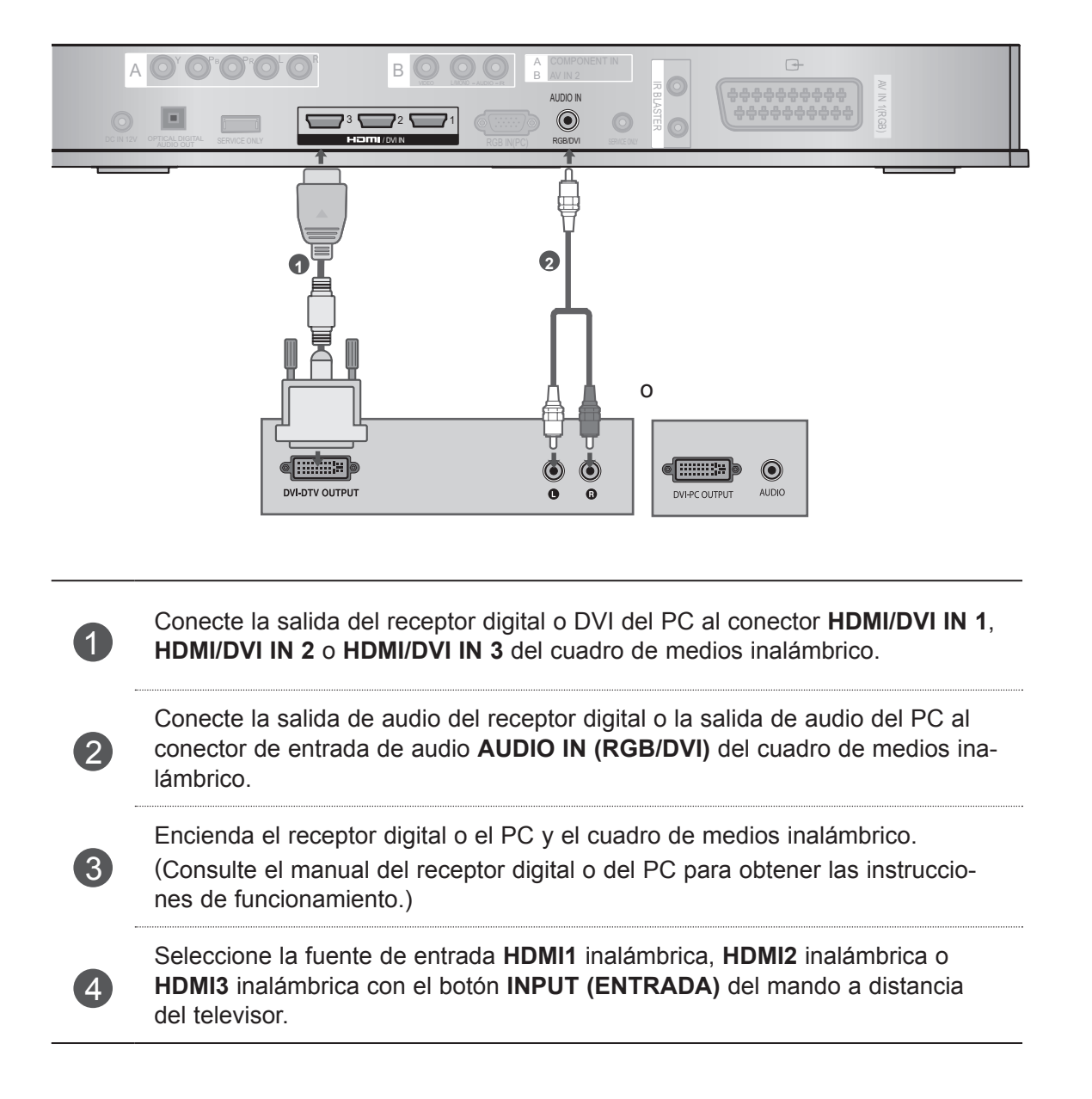

### **CONFIGURACIÓN DEL EQUIPO EXTERNO**

### **CONEXIÓN CON UN EUROCONECTOR**

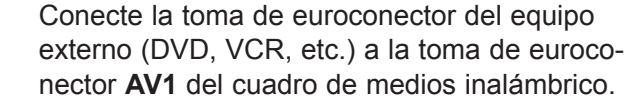

Encienda el equipo externo.

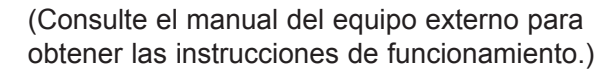

Seleccione la fuente de entrada **AV1** utilizando el botón **INPUT** (ENTRADA) del mando a distancia del televisor.

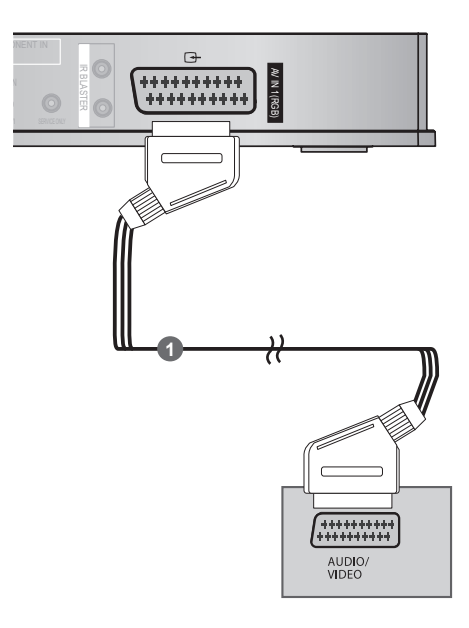

|       |       | Calida |     |        |
|-------|-------|--------|-----|--------|
| Scart | Vídeo | Audio  | RGB | Salioa |
| AV1   | 0     | 0      | 0   | Х      |

#### NOTA

1

(2)

3

▶ Si quiere utilizar el cable euroconector, deberá utilizar un cable euroconector blindado.

### **CONEXIÓN CON UN CABLE RCA**

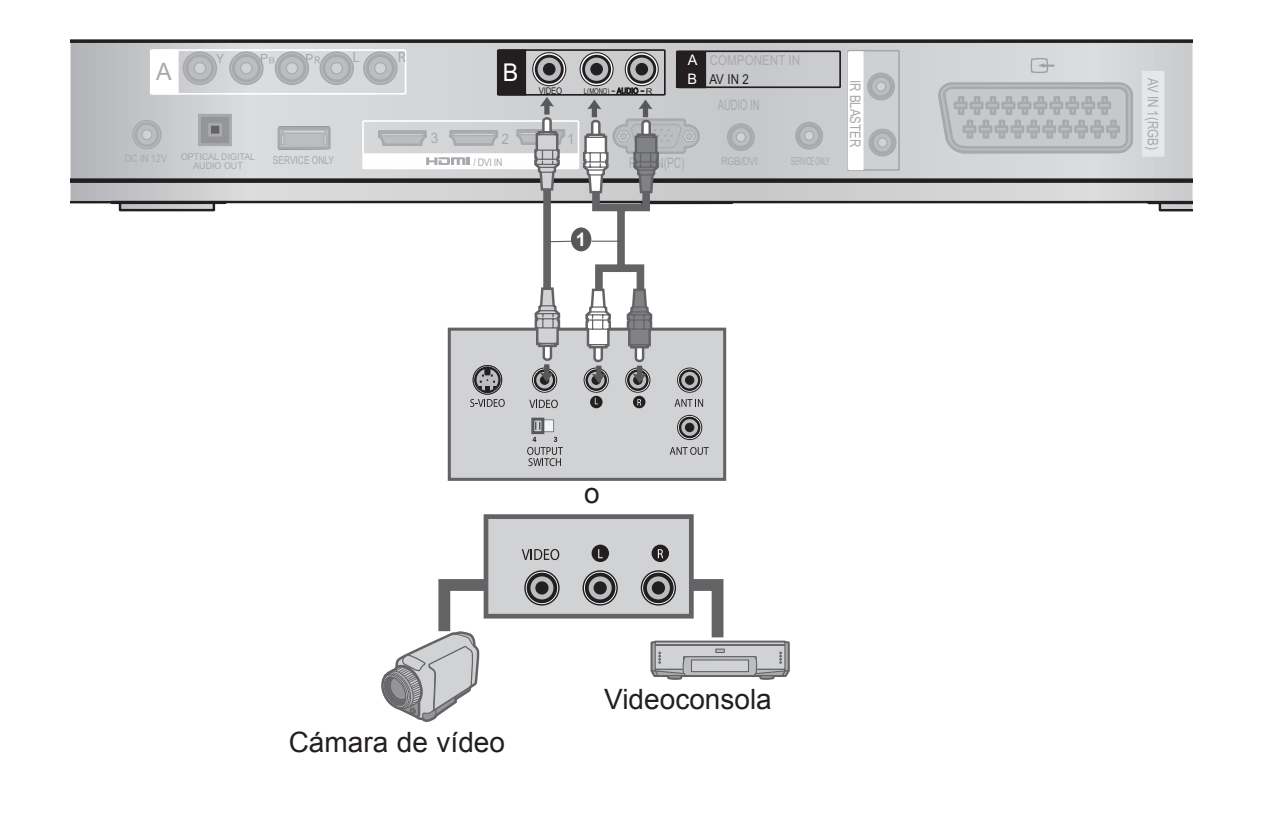

Conecte los conectores **AUDIO/VIDEO** entre el cuadro de medios inalámbrico y el VCR o equipo externo.

Introduzca una cinta de vídeo en el VCR y pulse el botón PLAY (REPRODUCIR) del VCR (consulte el manual de usuario del VCR).

O bien, utilice el equipo externo correspondiente.

(Consulte el manual del equipo externo para obtener información sobre su manejo.)

Seleccione la fuente de entrada **AV2** inalámbrica utilizando el botón **INPUT** (ENTRADA) del mando a distancia del televisor.

#### 

(2)

3

Si dispone de VCR mono, conecte el cable de audio desde el VCR al conector AUDIO L/MONO del cuadro de medios.

### **CONFIGURACIÓN DEL EQUIPO EXTERNO**

### CONFIGURACIÓN DE LA SALIDA DE AUDIO DIGITAL

La señal de audio del cuadro de medios inalámbrico puede enviarse a un equipo de audio externo a través del puerto de salida de audio digital óptica. Este puerto utiliza un cable óptico estándar.

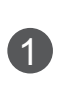

Conecte un extremo del cable óptico al puerto de SALIDA DE AUDIO DIGITAL ÓPTICA del cuadro de medios inalámbrico.

2

Conecte el otro extremo del cable óptico a la entrada de audio (óptico) digital del equipo de sonido.

#### A PRECAUCIÓN

No mire directamente al puerto de salida óptica. El haz de luz del láser puede dañar la vista.

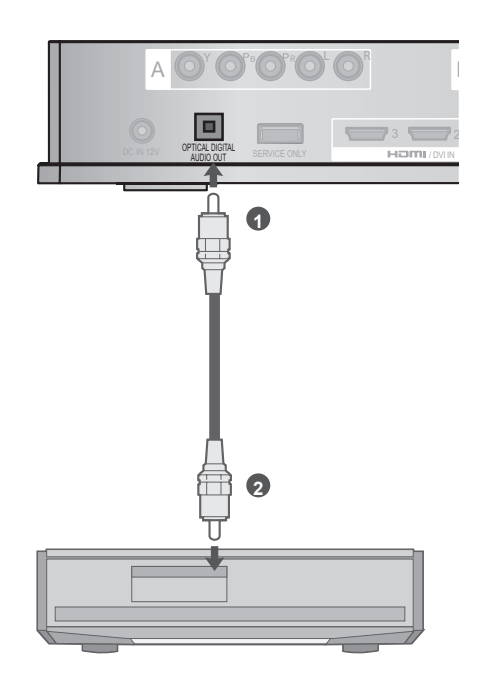

### **CONEXIÓN CON RGB**

También pueden conectar dispositivos utilizando la entrada RGB. En este tipo de conexión, se utiliza un cable VGA estándar (D-Sub de 15 patillas). El cuadro de medios inalámbrico está equipado con la funcionalidad Plug and Play, por lo que el PC se ajustará automáticamente a la configuración del cuadro de medios inalámbrico.

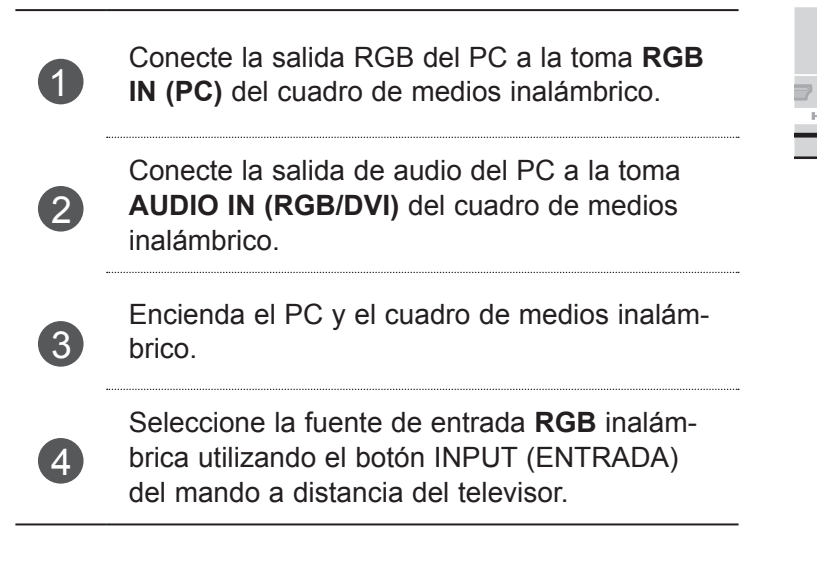

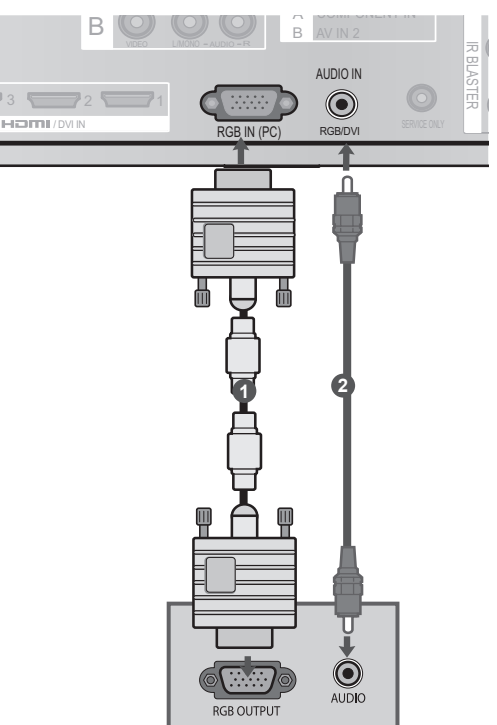

### **RESOLUCIÓN DE VISUALIZACIÓN ADMITIDA**

#### RGB-PC, HDMI/DVI-PC modo

| Resolución | Frecuencia<br>horizontal(kHz) | Frecuencia ver-<br>tical (Hz) |
|------------|-------------------------------|-------------------------------|
| 720x400    | 31,468                        | 70,08                         |
| 640x480    | 31,469                        | 59,94                         |
| 800x600    | 37,879                        | 60,31                         |
| 1024x768   | 48,363                        | 60,00                         |
| 1280x768   | 47,78                         | 59,87                         |
| 1360x768   | 47,72                         | 59,80                         |
| 1280x1024  | 63,981                        | 60,02                         |
| 1920x1080  | 66 597                        | 50.02                         |
| (RGB-PC)   | 00,307                        | 59,95                         |
| 1920x1080  | 67.5                          | 60.00                         |
| (HDMI-PC)  | C, 10                         | 00,00                         |

#### 

- Algunas resoluciones provocan interferencias de ruido, franjas verticales y desajustes de contraste y luminosidad en el modo PC. Cambie la resolución del modo PC, modifique la tasa de refresco o ajuste la luminosidad y el contraste desde el menú hasta obtener una imagen clara. Si la tasa de refresco de la tarjeta gráfica del PC no se puede cambiar, cambie de tarjeta gráfica o póngase en contacto con el fabricante de la tarjeta gráfica del PC.
- La forma de la entrada de sincronización para frecuencias horizontales y verticales es independiente.
- Conecte el cable de señal desde el puerto de salida del monitor del PC al puerto RGB (PC) del cuadro de medios inalámbrico o desde el puerto de salida HDMI del PC al puerto HDMI IN (o HDMI/DVI IN) del cuadro de medios inalámbrico.

- Conecte el cable de audio del PC en la entrada de audio del cuadro de medios inalámbrico. (Los cables de audio no se suministran con el cuadro de medios inalámbrico).
- El modo DOS puede no funcionar según la tarjeta de vídeo si se utiliza un cable HDMI a DVI cable.
- Si utiliza un cable RGB-PC demasiado largo, es posible que aparezcan interferencias en la pantalla. Se recomienda el uso de cables de menos de 5 m de longitud. De este modo, se obtendrá la mejor calidad de imagen.
- El uso de una resolución o tarjeta gráfica no compatibles en el PC podría provocar la aparición de errores.

### CONTROL DE RECEPCIÓN DE TV/PROGRAMAS

### ENCENDIDO DEL CUADRO DE MEDIOS INALÁMBRICO

En primer lugar, conecte correctamente el cable de alimentación al cuadro de medios inalámbrico.

En esta fase, el cuadro de medios inalámbrico pasa al modo de espera.

Durante el proceso de instalación inicial, pulse el botón O/I (Encendido) del cuadro de medios inalámbrico para encenderlo.

2

1)

Encienda el televisor con el mando a distancia. El cuadro de medios inalámbrico se encenderá automáticamente. Apunte con el mando a distancia al televisor.

Al encender el televisor, la imagen aparecerá del siguiente modo por fases, en función del procedimiento de conexión inalámbrica.

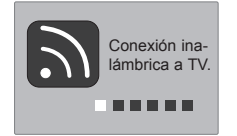

- Si se enciende la televisión cuando está seleccionada la entrada externa del cuadro de medios inalámbrico, esta imagen se mostrará mientras el cuadro de medios inalámbrico intenta establecer la conexión con la red inalámbrica.
- Ésta es la pantalla que se muestra mientras intenta establecerse la conexión inalámbrica (entrada externa) tras conectar el dispositivo de seguridad inalámbrico con el televisor apagado.
- La pantalla se oscurece brevemente justo antes de completarse el proceso de conexión.
- Si la conexión falla, compruebe la alimentación del cuadro de medios inalámbrico.

| <ul> <li>El icono de la izquierda sirve para distinguir entre la entrada externa del televisor y la entrada externa del cuadro de medios inalámbrico.</li> <li>Una vez instalado correctamente el dispositivo de seguridad inalámbrico, la entrada externa inalámbrica se mostrará también en el menú de entrada externa del televisor. (Lista de entrada, Etiqueta de entrada, Temporizador, Bloqueo de entrada y Picture Wizard.)</li> <li>Para operar la entrada externa del cuadro de medios inalámbrico, utilice el mando a distancia del televisor.</li> <li>Si hay conectado un dispositivo externo al cuadro de medios y se desconecta la conexión inalámbrica mientras el usuario está modificando los ajustes de vídeo, audio u otras opciones, es posible que los cambios no surtan efecto. En tal caso, vuelva a ajustar la configuración cuando haya un dispositivo inalámbrico conectado.</li> </ul> |  |
|----------------------------------------------------------------------------------------------------|--|
| <ul> <li>Si pulsa el botón <sup>(b</sup>/I) (Encendido) del cuadro de medios inalámbrico para apagarlo mientras están encendidos éste y el televisor, no podrá encenderlo con el mando a distancia del televisor. En ese caso, pulse el botón <sup>(b</sup>/I) (Encendido) del cuadro de medios inalámbrico para encenderlo.</li> </ul>                                                                                                    |  |

### CONTROL DE RECEPCIÓN DE TV/PROGRAMAS

### ΤV

Solamente se pueden activar y seleccionar las señales de entrada conectadas a un televisor o cuadro de medios inalámbrico.

■ La imagen visualizada puede diferir de su televisor.

| Lista de | entrada |       |             |          | ver OACEPTAR |
|----------|---------|-------|-------------|----------|--------------|
| Antena   | USB1    | usb2  | AV1         | AV2      | Component    |
|          |         |       |             |          |              |
| RGB      | HDMI1   | HDMI2 | HDMI3       | HDMI4    | AV1          |
|          |         |       |             |          |              |
|          |         | ETIC  | QUETA DE EI | NTRADA d | Salir        |

\* Ésta es la pantalla que se muestra cuando el dispositivo de seguridad inalámbrico está conectado a HDMI/ DVI IN 1. El terminal HDMI conectado al dispositivo de seguridad inalámbrico no aparece en la lista de entradas externas.

#### Seleccione la fuente deseada.

Cuando cambie la fuente de entrada, el proceso podrá tardar hasta 10 segundos en función del entorno inalámbrico.

### **CONFIGURACIÓN DE IR BLASTER**

Un dispositivo externo (VCR, reproductor de DVD, etc.) conectado al cuadro de medios inalámbrico puede controlarse desde el televisor a través del mando por infrarrojos IR Blaster. Configure el menú TV del modo que se indica a continuación.

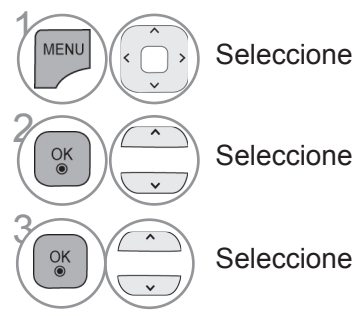

Seleccione OPCIÓN.

Seleccione IR Blaster.

Seleccione Conex.

• Pulse el botón MENU/EXIT (MENÚ/SALIR) para volver a la visualización normal de la TV.

· Pulse el botón BACK (ATRÁS) para volver a la pantalla del menú anterior.

### **APÉNDICE**

### LISTA DE CÓDIGOS IR

#### DVD

| MARCA     | CÓDIGO  |
|-----------|---------|
| PHILIPS   | RC6     |
| SAMSUNG   | LC7461  |
| TOSHIBA   | NEC     |
| PANASONIC | AV162   |
| LG        | TC9012  |
| DENON     | LRC3715 |
| PIONEER   | NEC     |
| HITACHI   | NEC     |
| GPX       | SAA3004 |

#### DVR-VCR

| MARCA      | CÓDIGO  |
|------------|---------|
| TIVO S2    | uPD6121 |
| SAMSUNG    | TC9012  |
| TOSHIBA    | NEC     |
| PANASONIC  | AV162   |
| PHILIPS    | SAA3010 |
| HITACHI    | NEC     |
| LG         | NEC     |
| MITSUBISHI | JVC     |
| HITACHI    | M50110  |
| GO VIDEO   | SAA3004 |

| AUDIO             |         |  |  |  |  |  |
|-------------------|---------|--|--|--|--|--|
| MARCA             | CÓDIGO  |  |  |  |  |  |
| DENON             | LRC3715 |  |  |  |  |  |
| YAMAHA            | NEC     |  |  |  |  |  |
| MARANTZ           | SAA3010 |  |  |  |  |  |
| INTEGRA,<br>ONKYO | NEC     |  |  |  |  |  |
| H/K               | NEC     |  |  |  |  |  |
| PIONEER           | NEC     |  |  |  |  |  |
| BOSE              | NEC     |  |  |  |  |  |
| LEXICON           | uPD6121 |  |  |  |  |  |
| ROTEL             | uPD6121 |  |  |  |  |  |
| SHERWOOD          | uPD6121 |  |  |  |  |  |
| XM                | SAA3010 |  |  |  |  |  |
| REALISTIC         | TC9148  |  |  |  |  |  |
| PARASOUND         | TC9132P |  |  |  |  |  |
| INSIGNIA          | SAA3004 |  |  |  |  |  |

#### CBL-SAT

| MARCA        | CÓDIGO   |
|--------------|----------|
| S/A, PIONEER | D6108    |
| MOTOROLA     | MOTOROLA |
| DIRECTV      | DIRECTV  |
| MOXI         | MOXI     |
| VOOM         | BU5962   |
| SAMSUNG      | uPD6121  |
| LG           | NEC      |
| PIONEER      | M50110   |

APÉNDICE

### APÉNDICE

### **ESPECIFICACIONES RF**

Cuadro de medios inalámbrico

| Elementos                                 | U-NII-I                                                          | U-NII-II    | U-NII-II ampliada | U-NII-III     |  |  |  |  |  |  |
|-------------------------------------------|------------------------------------------------------------------|-------------|-------------------|---------------|--|--|--|--|--|--|
| Rango de frecuencias [GHz]                | 5,15 a 5,25                                                      | 5,25 a 5,35 | 5,47 a 5,725      | 5,725 a 5,825 |  |  |  |  |  |  |
| Transmisión                               | OFDM                                                             | OFDM        | OFDM              | OFDM          |  |  |  |  |  |  |
| Potencia de salida RF (promedio)<br>[dBm] | 16                                                               | 16          | 16                | 16            |  |  |  |  |  |  |
| Ganancia de antena (máxima)<br>[dBi]      | 3,47                                                             | 2,93        | 3,24              |               |  |  |  |  |  |  |
| Tabla de canales [MHz]                    | Depende de la región del país (consulte la tabla de freguencias) |             |                   |               |  |  |  |  |  |  |
| (frecuencia central)                      | Depende de la region del país (consulte la tabla de llecuencias) |             |                   |               |  |  |  |  |  |  |
| Unidades de canal                         | 2 a 11                                                           |             |                   |               |  |  |  |  |  |  |
|                                           | Depende de la región del país (consulte la tabla de frecuencias) |             |                   |               |  |  |  |  |  |  |
| Distancia máxima                          | 15 m                                                             |             |                   |               |  |  |  |  |  |  |
| (línea visual — sin interferencias)       | Depende de la estructura del edificio.                           |             |                   |               |  |  |  |  |  |  |
| Ancho de banda de canal                   | 40 MHz                                                           |             |                   |               |  |  |  |  |  |  |

El canal de banda utilizado en el país puede ser diferente.

Dispositivo de seguridad inalámbrico

| Elementos                                 | U-NII-I                                                          | U-NII-II    | U-NII-II ampliada | U-NII-III     |  |  |  |  |  |  |
|-------------------------------------------|------------------------------------------------------------------|-------------|-------------------|---------------|--|--|--|--|--|--|
| Rango de frecuencias [GHz]                | 5,15 a 5,25                                                      | 5,25 a 5,35 | 5,47 a 5,725      | 5,725 a 5,825 |  |  |  |  |  |  |
| Transmisión                               | OFDM                                                             | OFDM        | OFDM              | OFDM          |  |  |  |  |  |  |
| Potencia de salida RF (promedio)<br>[dBm] | 13                                                               | 13          | 13                | 13            |  |  |  |  |  |  |
| Ganancia de antena (máxima)<br>[dBi]      | 3,36                                                             | 2,72        | 3,17              |               |  |  |  |  |  |  |
| Tabla de canales [MHz]                    | Depende de la región del país (consulte la tabla de frecuencias) |             |                   |               |  |  |  |  |  |  |
| (frecuencia central)                      | Depende de la región del país (consulte la tabla de frecuencias) |             |                   |               |  |  |  |  |  |  |
| Unidados do canal                         | 2 a 11                                                           |             |                   |               |  |  |  |  |  |  |
|                                           | Depende de la región del país (consulte la tabla de frecuencias) |             |                   |               |  |  |  |  |  |  |
| Ancho de banda de canal                   | 20 MHz, 40 MHz                                                   |             |                   |               |  |  |  |  |  |  |

En caso de ausencia de información por transmitir o fallo operativo, el producto dejará de transmitir automáticamente.

### TABLA DE FRECUENCIAS

|                                        | BW\CH  | #36  | #40     | #44       | #48  | #52  | #56     | #60     | #64  | #100 | #104 | #108 | #112 | #116    | #120      | #124   | #128 | #132 | #136 | #140 |   | #149 | #153    | #15      | 7 #16   | 1 #165 |
|----------------------------------------|--------|------|---------|-----------|------|------|---------|---------|------|------|------|------|------|---------|-----------|--------|------|------|------|------|---|------|---------|----------|---------|--------|
| EUROPA / Rusia / Kazajistán /          |        | 5.1  | 5 GHz - | - 5.25 GI | Hz   | 5.25 | 5 GHz - | 5.35 G  | Hz   |      |      |      |      | 5.47 GH | lz - 5.7  | 25 GHz | _    |      | -    |      |   | 5.72 | 5 GHz   | 2 - 5.85 | 0 GHz   |        |
| Uzbekistán / Kirguistán / Tayikistán / | 20 MHz | 5180 | 5200    | 5220      | 5240 | 5260 | 5280    | 5300    | 5320 | 5500 | 5520 | 5540 | 5560 | 5580    | 5600      | 5620   | 5640 | 5660 | 5680 |      |   |      |         |          |         |        |
| Turkmenistan / Bielorrusia / Turquia   | 40 MHz | 51   | 90      | 52        | 30   | 52   | 70      | 53      | 10   | 55   | 10   | 55   | 50   | 55      | 590       | 56     | 30   | 5    | 5670 |      |   |      |         |          |         |        |
|                                        |        |      |         |           |      |      |         |         |      | _    |      |      |      |         |           |        |      |      |      |      |   |      |         |          |         |        |
|                                        |        | 5.1  | 5 GHz - | - 5.25 GI | Hz   | 5.2  | 5GHz -  | 5.35 GI | Ηz   |      |      |      |      | 5.47 GH | lz - 5.72 | 25 GHz |      |      |      |      |   | 5    | .725 GI | Hz - 5.  | 850 GH: | z      |
| Ucrania                                | 20 MHz | 5180 | 5200    | 5220      | 5240 | 5260 | 5280    | 5300    | 5320 | 5500 | 5520 | 5540 | 5560 | 5580    | 5600      |        |      |      |      |      |   | 5745 | 5765    | 578      | 5 580   | 5      |
|                                        | 40 MHz | 51   | 90      | 52        | 30   | 52   | 70      | 53      | 10   | 55   | 10   | 55   | 50   | 55      | 590       |        |      |      |      |      | ſ | 57   | 55      | Ę        | 5795    |        |
|                                        |        |      |         |           |      |      |         |         |      |      |      |      |      |         |           | -      |      |      |      |      |   |      |         |          |         | -      |
|                                        |        | 5.1  | 5 GHz - | - 5.25 GI | Hz   | 5.25 | 5 GHz - | 5.35 G  | Hz   |      |      |      |      | 5.47 GH | lz - 5.7  | 25 GHz |      |      |      |      |   | 5.72 | 5 GHz   | - 5.85   | 0 GHz   |        |
| Argelia                                | 20 MHz | 5180 | 5200    | 5220      | 5240 | 5260 | 5280    | 5300    | 5320 |      |      |      |      |         |           |        |      |      |      |      |   | 5745 | 5765    | 578      | 5 580   | 5      |
| -                                      | 40 MHz | 51   | 90      | 52        | 30   | 52   | 70      | 53      | 10   |      |      |      |      |         |           |        |      |      |      |      | ſ | 57   | 55      | Ę        | 5795    |        |
| <u>.</u>                               |        |      |         |           |      |      |         |         |      |      |      |      |      |         |           |        |      |      |      |      | • |      |         |          |         |        |
|                                        |        | 5.1  | 5 GHz - | - 5.25 GI | Hz   | 5.25 | 6 GHz - | 5.35 G  | Hz   |      |      |      |      | 5.47 GH | lz - 5.7  | 25 GHz |      |      |      |      |   | 5.72 | 5 GHz   | - 5.85   | 0 GHz   |        |
| Marruecos / Túnez                      | 20 MHz | 5180 | 5200    | 5220      | 5240 | 5260 | 5280    | 5300    | 5320 |      |      |      |      |         |           |        |      |      |      |      |   |      |         |          |         |        |
|                                        | 40 MHz | 51   | 90      | 52        | 30   | 52   | 70      | 53      | 10   |      |      |      |      |         |           |        |      |      |      |      |   |      |         |          |         |        |

El usuario no puede cambiar ni ajustar la frecuencia de funcionamiento. El producto está configurado para la tabla de frecuencias de la región.

### APÉNDICE

### **ESPECIFICACIONES DEL PRODUCTO**

| MODI                                        | ELOS                                                                                                    | Cuadro de medios inalámbrico<br>(AN-WL100E / AN-WL100ET)                                                                               |  |  |  |  |  |
|---------------------------------------------|----------------------------------------------------------------------------------------------------|----------------------------------------------------------------------------------------------------|--|--|--|--|--|
| Dimensiones<br>(Ancho x Alto x Profundid    | ad)                                                                                                    | 326 mm x 42,8 mm x 226 mm                                                                                                    |  |  |  |  |  |
| Peso                                        |                                                                                                    | 1,5 kg                                                                                                    |  |  |  |  |  |
| Requisitos de energía                       |                                                                                                    | CC 12 V 1,1 A                                                                                                    |  |  |  |  |  |
| Adaptador                                   |                                                                                                    | Entrada: CA 100-240 V ~ 50 / 60 Hz<br>Salida: CC 12 V 2,5 A<br>(N.º de modelo de adaptador: PA-1031-1 ( LITE-ON), EADP-30PB B (DELTA)) |  |  |  |  |  |
| MODI                                        | ELOS                                                                                                    | Dispositivo de seguridad inalámbrico                                                                                                   |  |  |  |  |  |
| Dimensiones<br>(Ancho x Alto x Profundidad) |                                                                                                    | 148 mm x 23 mm x 78 mm                                                                                                    |  |  |  |  |  |
| Peso                                        |                                                                                                    | 0,2 kg                                                                                                    |  |  |  |  |  |
| Condiciones del<br>entorno                  | Temperatura de fun-<br>cionamiento<br>Humedad de funcio-<br>namiento<br>Temperatura de<br>almacenamiento<br>Humedad de alma- | 0 °C a 40 °C<br>Menos del 80 %<br>-20 °C a 60 °C<br>Menos del 85 %                                                                     |  |  |  |  |  |

Las especificaciones mostradas arriba pueden cambiar sin previo aviso para mejorar la calidad.

### SOLUCIÓN DE PROBLEMAS

| La función de vídeo no funciona.                                    |                                                                                                    |  |  |  |  |  |  |  |
|---------------------------------------------------------------------|----------------------------------------------------------------------------------------------------|--|--|--|--|--|--|--|
| No hay imagen ni<br>sonido                                          | <ul> <li>Compruebe que el televisor y el cuadro de medios inalámbrico están encendidos.</li> <li>¿Está el cable de alimentación correctamente conectado al adaptador?</li> <li>¿Está el enchufe del adaptador correctamente conectado al cuadro de medios inalámbrico?</li> </ul> |  |  |  |  |  |  |  |
| Sin color ausente o<br>color/imagen de mala<br>calidad              | <ul> <li>Ajuste la opción Color del menú.</li> <li>¿Están bien conectados los cables de vídeo?</li> <li>Active cualquier función para restaurar la luminosidad de la imagen.</li> </ul>                                                                                           |  |  |  |  |  |  |  |
| Aparecen barras hori-<br>zontales/verticales o la<br>imagen tiembla | <ul> <li>Compruebe si existen interferencias locales producidas por otro electro-<br/>doméstico o herramienta de potencia.</li> </ul>                                                                                                    |  |  |  |  |  |  |  |
| No hay recepción de<br>imagen al conectar la<br>toma HDMI           | <ul> <li>Asegúrese de que utiliza un cable HDMI de alta velocidad. Si el cable no es<br/>HDMI de alta velocidad, es posible que la pantalla parpadee o que no se<br/>muestre ninguna imagen. Utilice un cable HDMI de alta velocidad.</li> </ul>                                  |  |  |  |  |  |  |  |

| La función de audio no funciona.                       |                                                                                                    |  |  |  |  |  |  |
|--------------------------------------------------------|----------------------------------------------------------------------------------------------------|--|--|--|--|--|--|
| Hay imagen pero no<br>sonido                           | <ul> <li>Pulse el botón ∠ + o</li> <li>¿Sonido en silencio? Pulse el botón MUTE (SILENCIO).</li> <li>¿Están bien conectados los cables de audio?</li> </ul> |  |  |  |  |  |  |
| No hay señal de salida<br>en uno de los altavo-<br>ces | <ul> <li>Ajuste la opción Balance del menú.</li> </ul>                                                                                                    |  |  |  |  |  |  |
| No hay sonido al<br>conectar la toma<br>HDMI           | Compruebe que el cable utilizado es HDMI de alta velocidad.                                                                                                 |  |  |  |  |  |  |

| Existe un problema en el modo PC. (Sólo se aplica al modo PC.)                          |                                                                                                    |  |  |  |  |  |  |  |
|-----------------------------------------------------------------------------------------|----------------------------------------------------------------------------------------------------|--|--|--|--|--|--|--|
| La señal está fuera de<br>intervalo (formato no<br>válido)                              | <ul> <li>Ajuste la resolución, la frecuencia horizontal o la frecuencia vertical.</li> <li>Verifique la fuente de entrada.</li> </ul> |  |  |  |  |  |  |  |
| Aparecen barras o<br>rayas de fondo, ruido<br>horizontal y distribu-<br>ción incorrecta | <ul> <li>Ajuste la configuración automática o el reloj, la fase o la posición H/V.<br/>(Optional)</li> </ul>                          |  |  |  |  |  |  |  |
| El color de la pantalla<br>no es estable o se<br>muestra en un solo<br>color            | <ul> <li>Compruebe el cable de señal.</li> <li>Vuelva a instalar la tarjeta de vídeo del PC.</li> </ul>                               |  |  |  |  |  |  |  |

| Existe un problema con la conexión inalámbrica.                                                                                  |                                                                                                    |  |  |  |  |  |  |
|----------------------------------------------------------------------------------------------------|----------------------------------------------------------------------------------------------------|--|--|--|--|--|--|
| No aparece la pantalla de<br>conexión inalámbrica a<br>TV.                                                                       | <ul> <li>Compruebe la conexión del cable de 20 patillas (Encendido/Control) entre el televisor inalámbrico y el dispositivo de seguridad inalámbrico (consulte la página 6).</li> <li>Configure la entrada externa de TV en entrada inalámbrica.</li> <li>Compruebe la conexión del cable HDMI entre el televisor inalámbrico y el dispositivo de seguridad inalámbrico (consulte la página 6).</li> </ul> |  |  |  |  |  |  |
| Aparece la pantalla de<br>"conexión inalámbrica"<br>pero la entrada inalámbri-<br>ca no está activada.                           | <ul> <li>Compruebe que el cuadro de medios inalámbrico está encendido<br/>(consulte las páginas 18 y 19).</li> <li>Compruebe si hay algún dispositivo externo conectado al cuadro de<br/>medios inalámbrico. Solamente se activará la entrada inalámbrica con<br/>el dispositivo externo conectado.</li> </ul>                                                                                             |  |  |  |  |  |  |
| El dispositivo intenta<br>conectar de nuevo una<br>vez establecida la conex-<br>ión inalámbrica.                                 | Esto ocurre cuando hay interferencias de algún dispositivo cercano o<br>cuando la señal inalámbrica es débil. Compruebe la distancia de<br>instalación del cuadro de medios inalámbrico (consulte la página 9).                                                                                                    |  |  |  |  |  |  |
| La pantalla aparece dis-<br>torsionada tras la conex-<br>ión inalámbrica.                                                        | <ul> <li>Esto puede ocurrir cuando la señal inalámbrica es débil. Compruebe<br/>la distancia de instalación del cuadro de medios inalámbrico (consulte<br/>la página 9).</li> </ul>                                                                                                    |  |  |  |  |  |  |
| Aparecen patrones de<br>líneas horizontales en<br>pantalla inmediatamente<br>después de establecerse<br>la conexión inalámbrica. | Esto puede ocurrir cuando hay otros dispositivos inalámbricos de<br>banda de 5 GHz. Mantenga una distancia mínima de 5 m entre los<br>productos que pueden interferir con la recepción inalámbrica y el<br>cuadro de medios inalámbrico (consulte la página 9).                                                                                                    |  |  |  |  |  |  |

## APÉNDICE

### APÉNDICE AVISO DE SOFTWARE DE CÓDIGO ABIERTO

Los siguientes ejecutables GPL y bibliotecas LGPL y MPL utilizados en este producto están sujetos a los acuerdos de licencia GPL2.0/LGPL2.1/MPL1.1:

#### EJECUTABLES GPL:

Kernel de Linux 2.6, busybox, e2fsprogs, gdbserver, jfsutils, mtd-utils, procps, u-boot, udhcpc

#### **BIBLIOTECAS LGPL:**

Cairo, directFB, gconv, gettext, glib, glibc, iconv, pixman

#### **BIBLIOTECAS MPL:**

Nanox

LG Electronics le ofrece el código fuente en CD-ROM por un precio que cubra el coste de realizar dicha distribución, como el coste del soporte, la manipulación y el envío bajo solicitud por correo electrónico a LG Electronics en: opensource@lge.com

Esta oferta es válida durante un período de tres (3) años a partir de la fecha de distribución de este producto de LG Electronics.

Puede obtener una copia de las licencias de GPL, LGPL y MPL en el CD-ROM suministrado con este producto.

Puede obtener la traducción de las licencias de GPL y LGPL en http://www.gnu.org/licenses/old-licenses/ gpl-2.0-translations.html y http://www.gnu.org/licenses/old-licenses/lgpl-2.1-translations.html.

Este producto incluye otro software de código abierto

▶ expat:

- copyright © 1998, 1999, 2000 Thai Open Source Software Center Ltd y Clark Cooper.
- copyright © 2001, 2002, 2003, 2004, 2005, 2006 para mantenedores de Expat.
- ▶ freetype: copyright © 2003 The FreeType Project (www.freetype.org).
- ▶ ICU: copyright © 1995-2008 International Business Machines Corporation y otros.
- libcurl: copyright © 1996 2008, Daniel Stenberg.
- libjpeg: este software está basado en parte en el trabajo de Independent JPEG Group: copyright © 1991 - 1998, Thomas G. Lane.
- libmng: copyright © 2000-2007 Gerard Juyn, Glenn Randers-Pehrson.
- ▶ libpng: copyright © 1998-2008 Glenn Randers-Pehrson.
- ncurses: copyright © 1998 Free Software Foundation, Inc.
- ▶ openSSL:
  - software criptográfico escrito por Eric Young.
  - software escrito por Tim Hudson.
- software desarrollado por OpenSSL Project para uso en OpenSSL Toolkit (http://www.openssl.org).
   strace:
- copyright © 1991, 1992 Paul Kranenburg.
- copyright © 1993 Branko Lankester.
  - copyright © 1993 Ulrich Pegelow.
  - copyright © 1995, 1996 Michael Elizabeth Chastain.
  - copyright © 1993, 1994, 1995, 1996 Rick Sladkey.
  - copyright © 1998-2003 Wichert Akkerman.
  - copyright © 2002-2008 Roland McGrath.
  - copyright © 2003-2008 Dmitry V. Levin.
  - copyright © 2007-2008 Jan Kratochvil.
- zlib: copyright © 1995-2005 Jean-loup Gailly y Mark Adler.

Reservados todos los derechos.

En el presente documento se concede permiso, sin coste alguno, a cualquier persona que obtenga una copia de este software y los archivos de documentación asociados (el "Software"), a manejar el Software sin ninguna restricción, incluidos sin limitaciones a los derechos de uso, copia, modificación, fusión, publicación, distribución, sublicencia y/o venta de las copias del Software, y a permitir a las personas a quienes se les suministre el Software a hacerlo, de acuerdo con las siguientes condiciones:

EL SOFTWARE SE SUMINISTRA "TAL CUAL" SIN GARANTÍA DE NINGUNA CLASE, YA SEA DE FORMAEXPRESAO IMPLÍCITA, INCLUIDAS ENTREOTRAS, LAS GARANTÍAS DE COMERCIABILIDAD, IDONEIDAD PARA UN FIN EN PARTICULAR Y NO INFRACCIÓN DE LOS DERECHOS DE TERCEROS. BAJO NINGUNA CIRCUNSTANCIA SERÁN LOS AUTORES O LOS TITULARES DEL COPYRIGHT RESPONSABLES DE NINGUNA DEMANDA, DAÑO U OTROS, YA SEA POR CONTRATO O RESPONSABILIDAD EXTRACONTRACTUAL DERIVADOS DE O RELACIONADOS CON EL SOFTWARE O EL USO U OTROS ACUERDOS ACERCA DEL SOFTWARE.

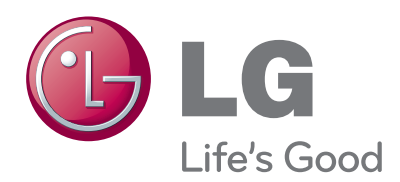

Registre el número de modelo y el número de serie del aparato. Consulte la etiqueta adherida en la cubierta posterior y proporcione dicha información a su proveedor cuando necesite asistencia técnica.

Modelo:

N° de serie: \_\_\_\_\_